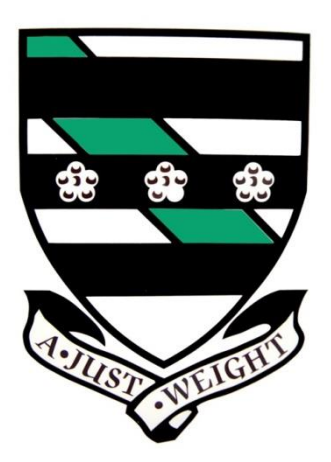

Secondary School App

### Auchinleck Academy App

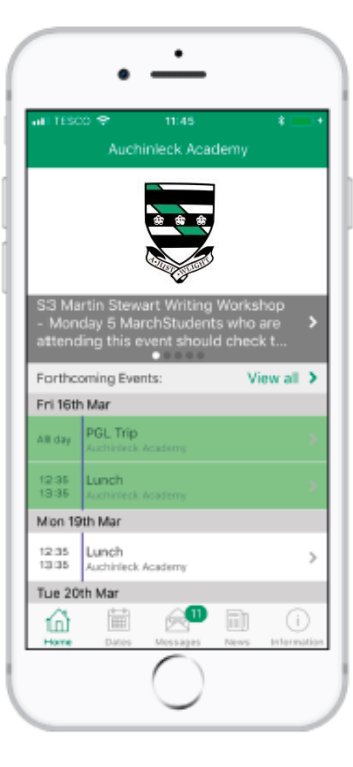

**Getting Started** 

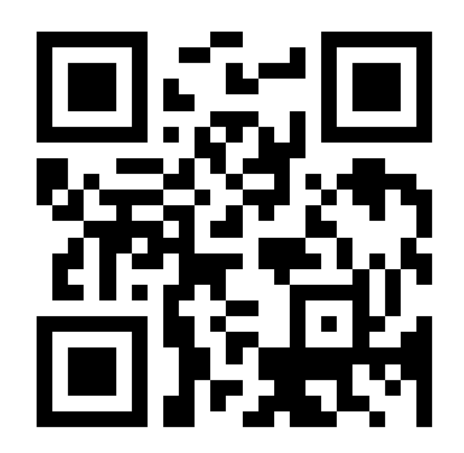

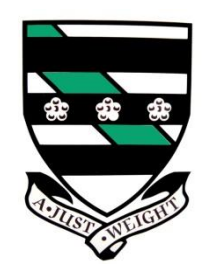

# How do I download it?

There are two ways in which you can download the app:

- 1. Scan the QR code on the app leaflet.
- Search for "SSA" or "SSA secondaryschoolapp" in the Apple App Store or Google Play Store.

#### Auchinleck Academy

Our app is now live in the Apple and Google Play Stores. You can keep in touch with our events, news and receive important messages from us!

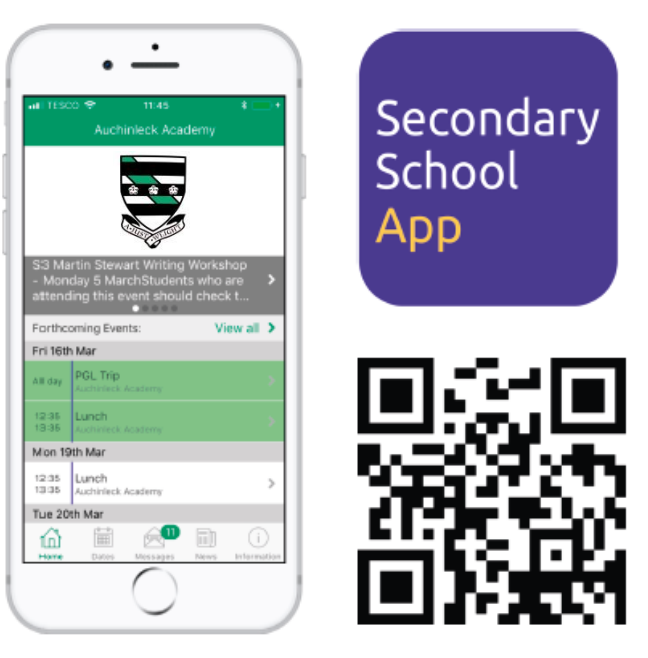

To download the app scan the QR code above or search 'SSA' or 'SSA secondaryschoolapp' in the Apple or Google Play app stores. Once you've opened the app, just search for 'Auchinleck Academy' to see our latest events, news and messages.

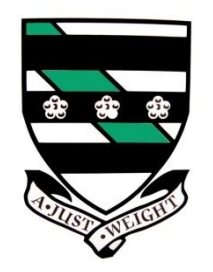

### Next link the school

Once you download the app you will be asked to search for your school, search for "Auchinleck Academy" in the search box to load our school app.

| ✓ App Store ■ 4G 12:15            |  |  |  |  |  |  |  |
|-----------------------------------|--|--|--|--|--|--|--|
| SSA App                           |  |  |  |  |  |  |  |
| School name<br>Auchinleck Academy |  |  |  |  |  |  |  |
| Select                            |  |  |  |  |  |  |  |
| Auchinleck Academy                |  |  |  |  |  |  |  |
|                                   |  |  |  |  |  |  |  |
|                                   |  |  |  |  |  |  |  |
|                                   |  |  |  |  |  |  |  |
| qwertyuiop                        |  |  |  |  |  |  |  |
| asdfghjkl                         |  |  |  |  |  |  |  |
| ☆ z x c v b n m ⊗                 |  |  |  |  |  |  |  |
| 123 😧 👰 space Done                |  |  |  |  |  |  |  |

Secondary School

App

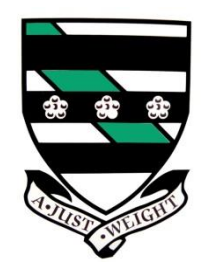

### **Push Notifications**

When you first download the app you will be asked if you would like to enable "Push Notifications". In order for the App to serve its purpose we advise you and your parents to select Allow, this will allow you to be notified whenever the school sends out a new message.

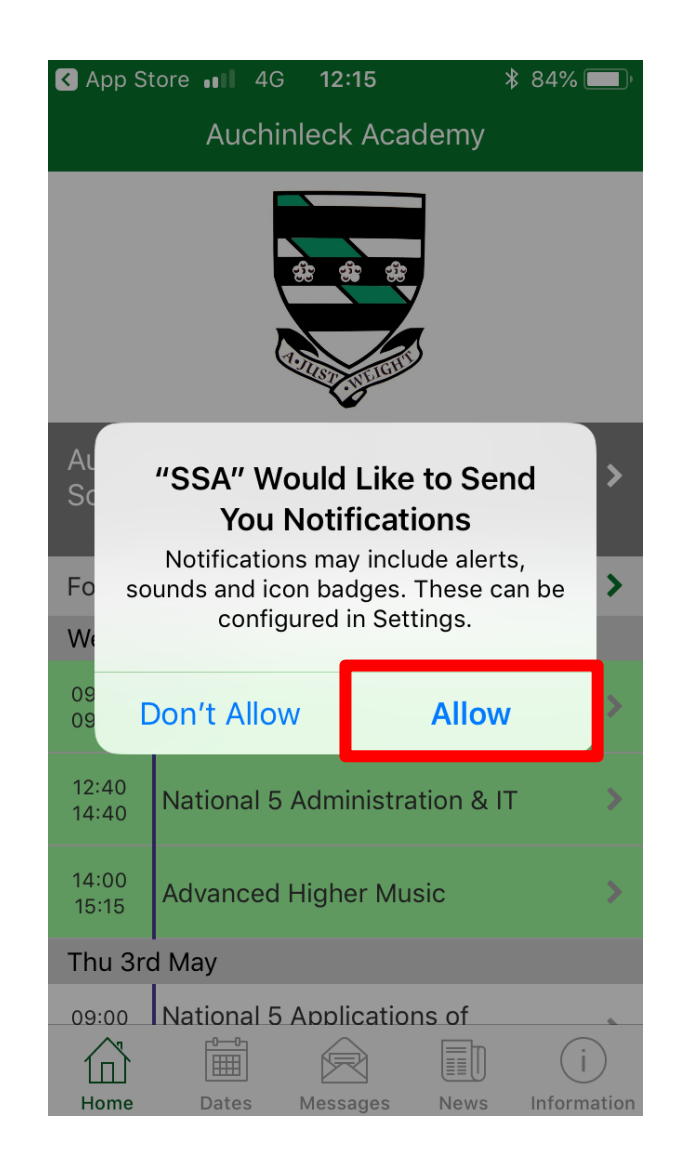

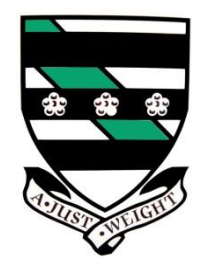

News

Summary

**Events** 

Summary

#### Home Screen

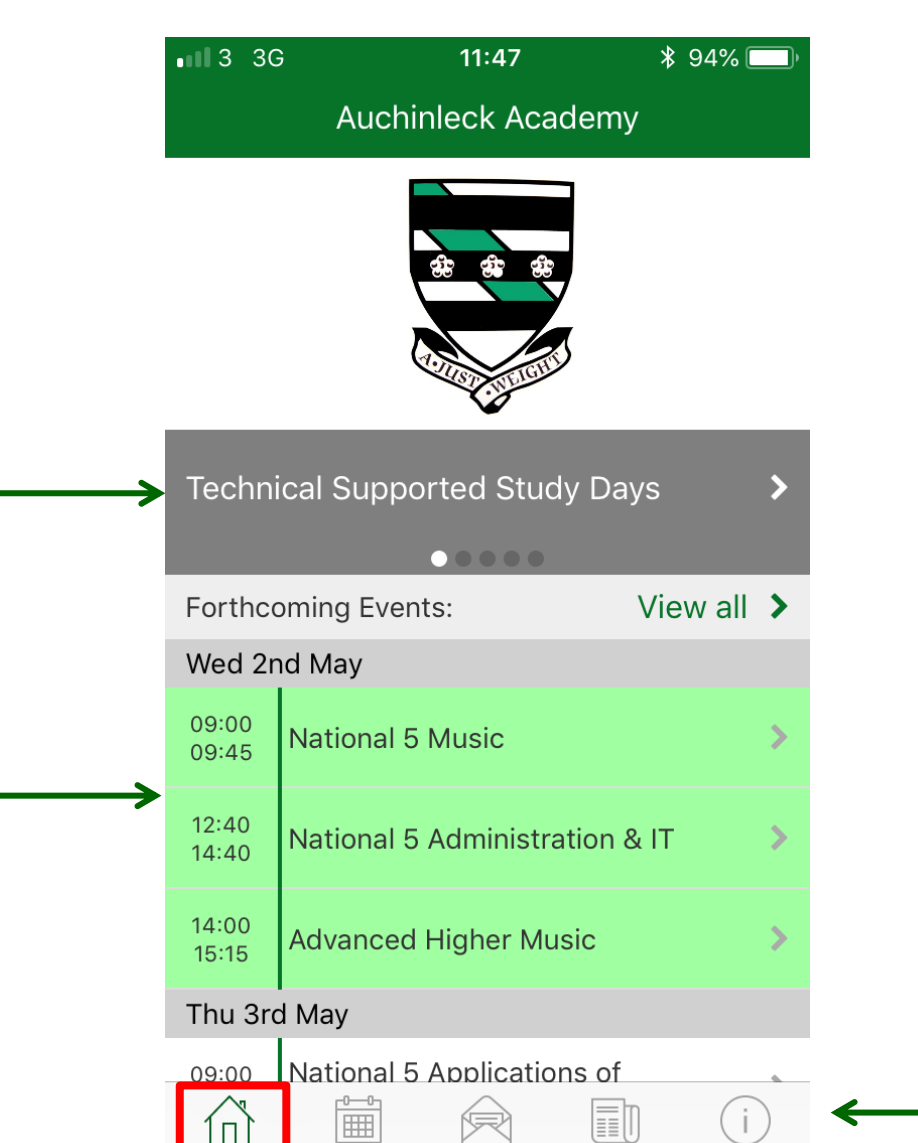

Home

Dates

Messages

News

Information

Navigation Bar

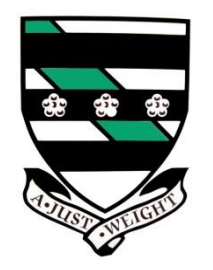

#### **Events**

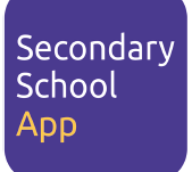

All of the schools upcoming events will be listed in the events section of the app, you can select an event to obtain more information.

| al <b>i</b> 3 3 G | e 11:47                                                 | <b>*</b> 94% 🔲 '        | <                                  | Event                | E 🖸   |     |           |
|-------------------|---------------------------------------------------------|-------------------------|------------------------------------|----------------------|-------|-----|-----------|
|                   | Dates                                                   | T                       | National 5 A                       | dministration &      | п     |     | Empiloyor |
| <                 | May 2018                                                | >                       |                                    |                      |       |     |           |
| Fue 1st           | Мау                                                     |                         | Wed 2nd                            | 1 May 2018 12:40 - 1 | 14:40 |     | details.  |
| 09:00<br>11:15    | Higher Geography                                        | >                       | 12:40pm - 2:40pi<br>P201 & Room 10 | m<br>)6              |       |     |           |
| 13:20<br>15:40    | National 5 Geography                                    | >                       |                                    |                      |       | Add | to phone  |
| 13:30<br>14:30    | Higher Music                                            | >                       | 1                                  |                      |       | ca  | lendar    |
| Ved 2n            | d May                                                   |                         |                                    |                      |       |     |           |
| )9:00<br>)9:45    | National 5 Music                                        | >                       |                                    |                      |       |     |           |
| 12:40<br>14:40    | National 5 Administration 8                             | s IT                    |                                    |                      |       |     |           |
| 14:00<br>15:15    | Advanced Higher Music                                   | >                       |                                    |                      |       |     |           |
| Thu 3rc           | d May                                                   |                         |                                    |                      |       |     |           |
| 09:00<br>10:05    | National 5 Applications of<br>Mathematics (Paper 1 - No | on Calcul »             |                                    |                      |       |     |           |
| Home              | Dates Messages New                                      | j (j)<br>rs Information |                                    |                      | i i   |     |           |

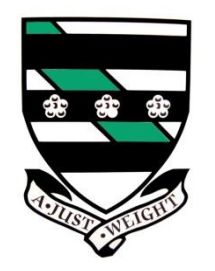

#### Messaging

All messages sent by the school will be displayed within your "Messages" section. You will receive a "Push Notification" when there is a new message to view. You can filter which messages you would like to receive.

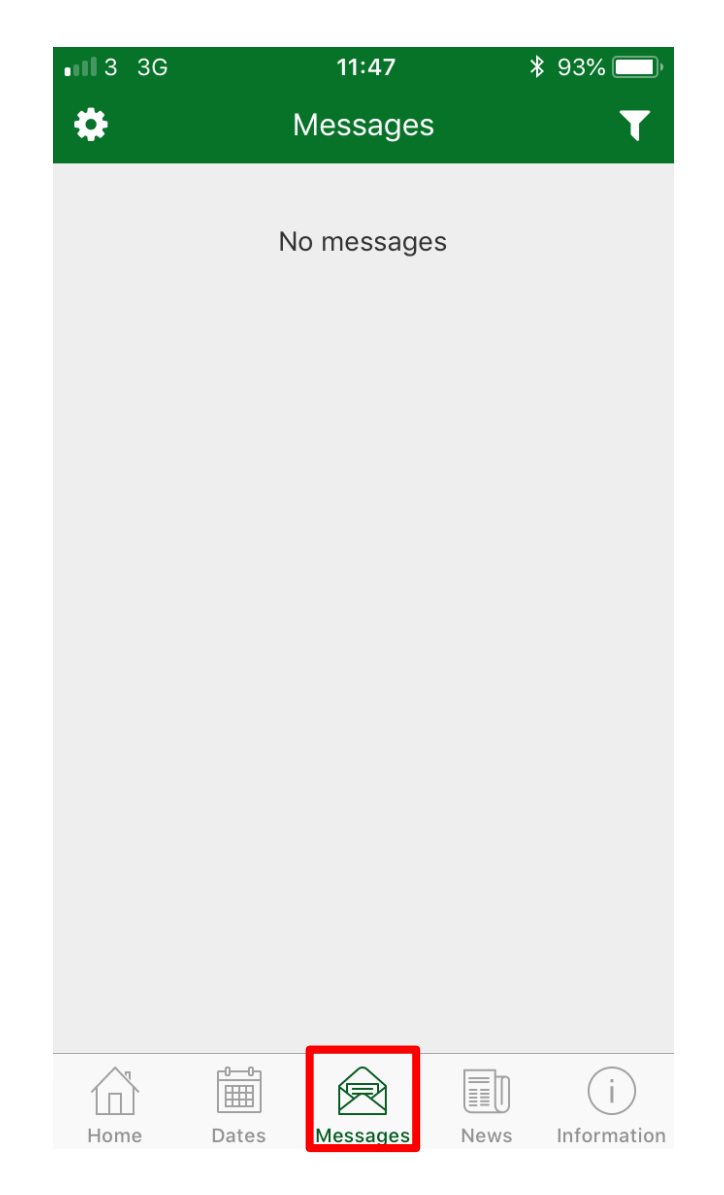

Secondary School

App

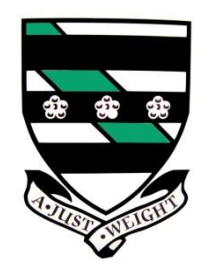

## Opt in or Opt out

Obviously you do not want to receive messages or events that do not relate to you so within the messaging and dates feature of the app you can opt in or out of the different messaging and event categories.

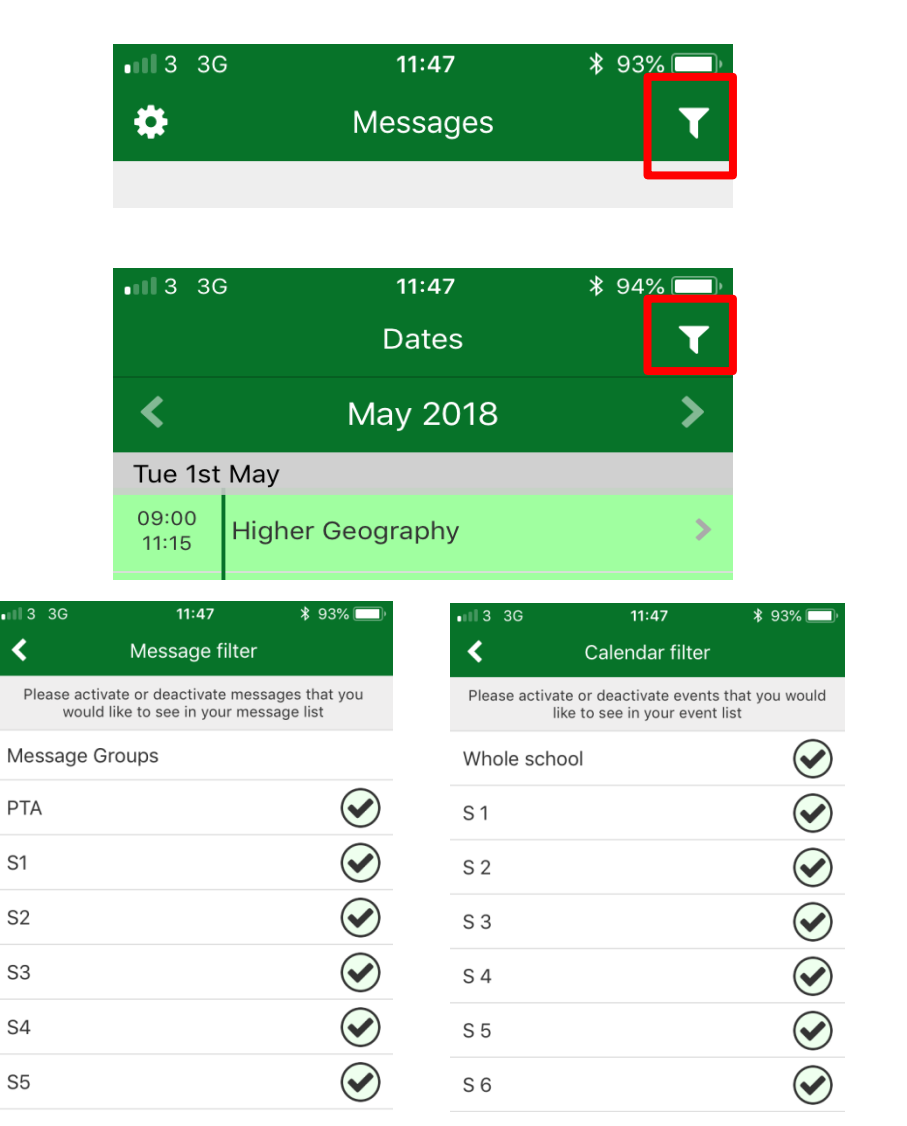

Secondary School

App

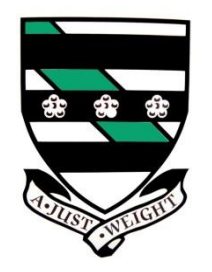

#### News

News stories are posted to the app regularly and are synced to the school website and twitter accounts.

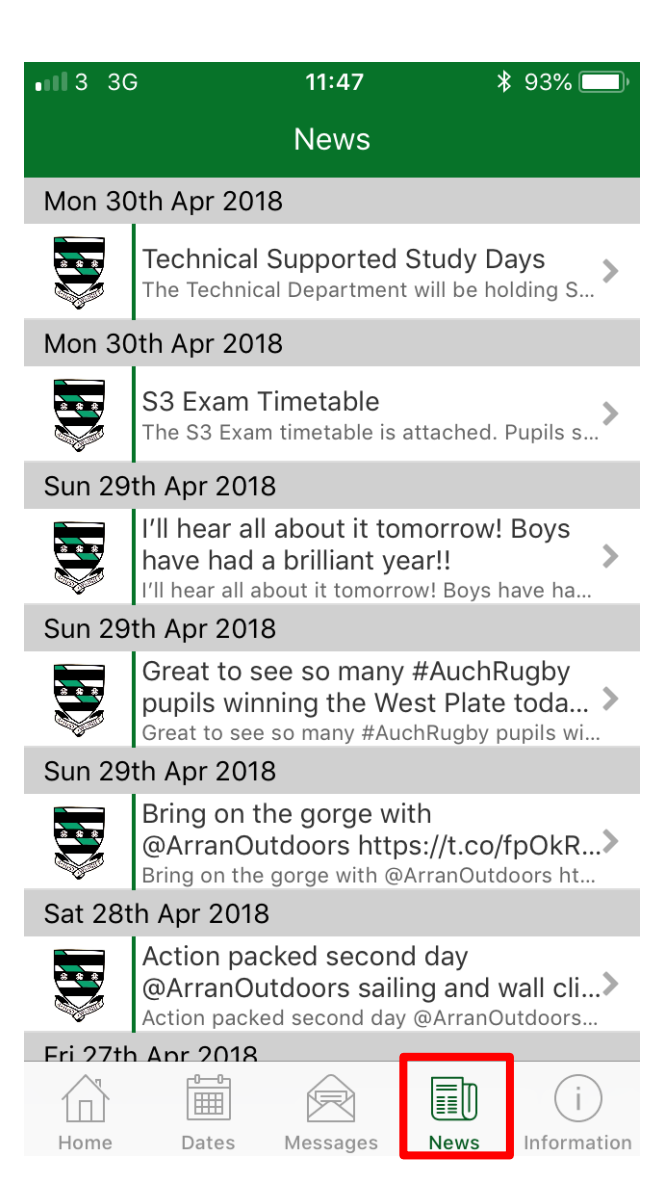

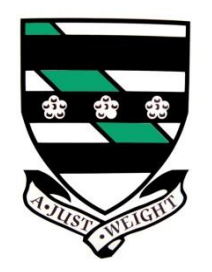

### Information

Key information relating to the school can be obtained from the information section of the app, contact information, websites of interest and documentation is available within this section of the app.

| •113 3G       | 11:48       | \$ 93% 🗔 |
|---------------|-------------|----------|
|               | Information |          |
| Call The Scho | ol          | >        |
| Parent Pay    |             | >        |
| Show my Hon   | nework      | >        |
| HMiE Report 2 | 2017        | >        |
| Email The Sch | nool        | >        |
| Glow Login    |             | >        |
| School Caland | der (PDF)   | >        |
| Click CEOP    |             | >        |
| Sorn Road     |             |          |

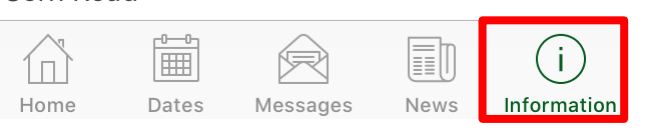